# INTRODUCCIÓN AL NUEVO SISTEMA DE ASISTENCIA

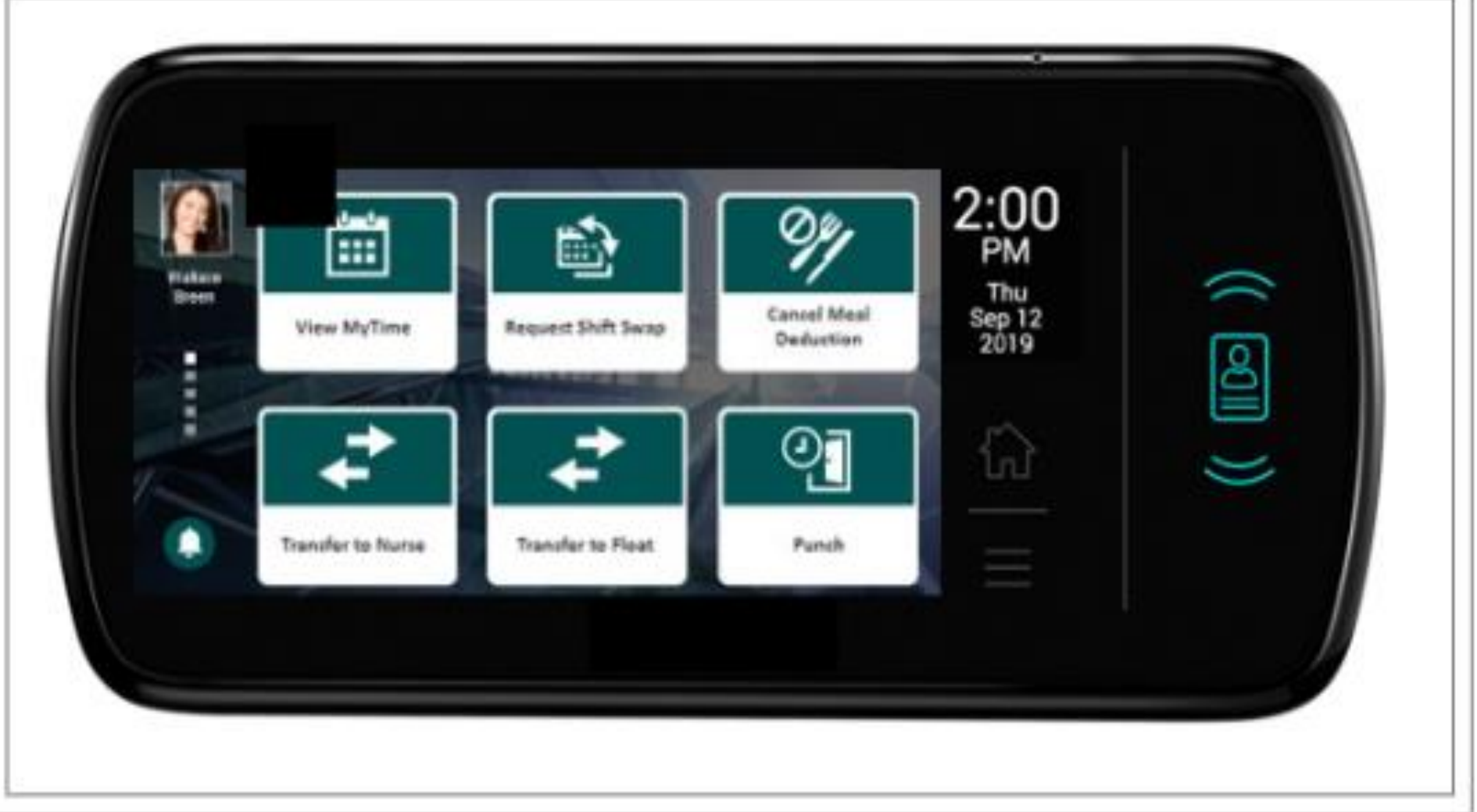

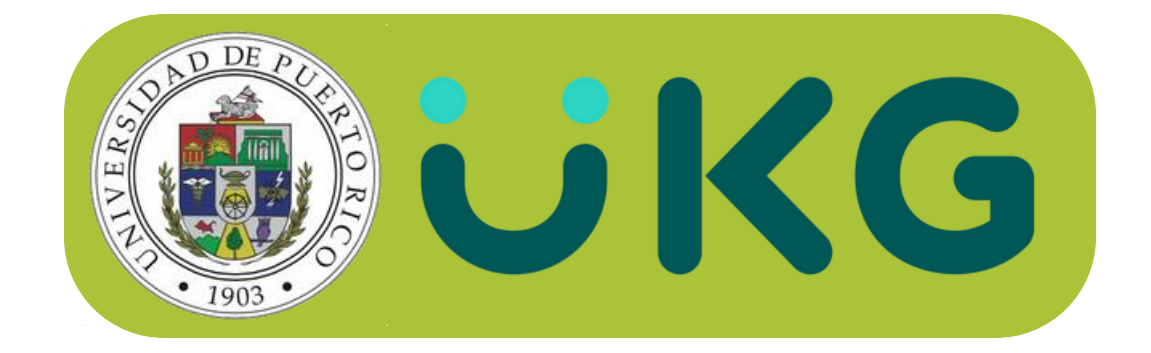

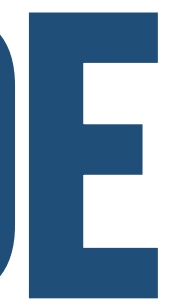

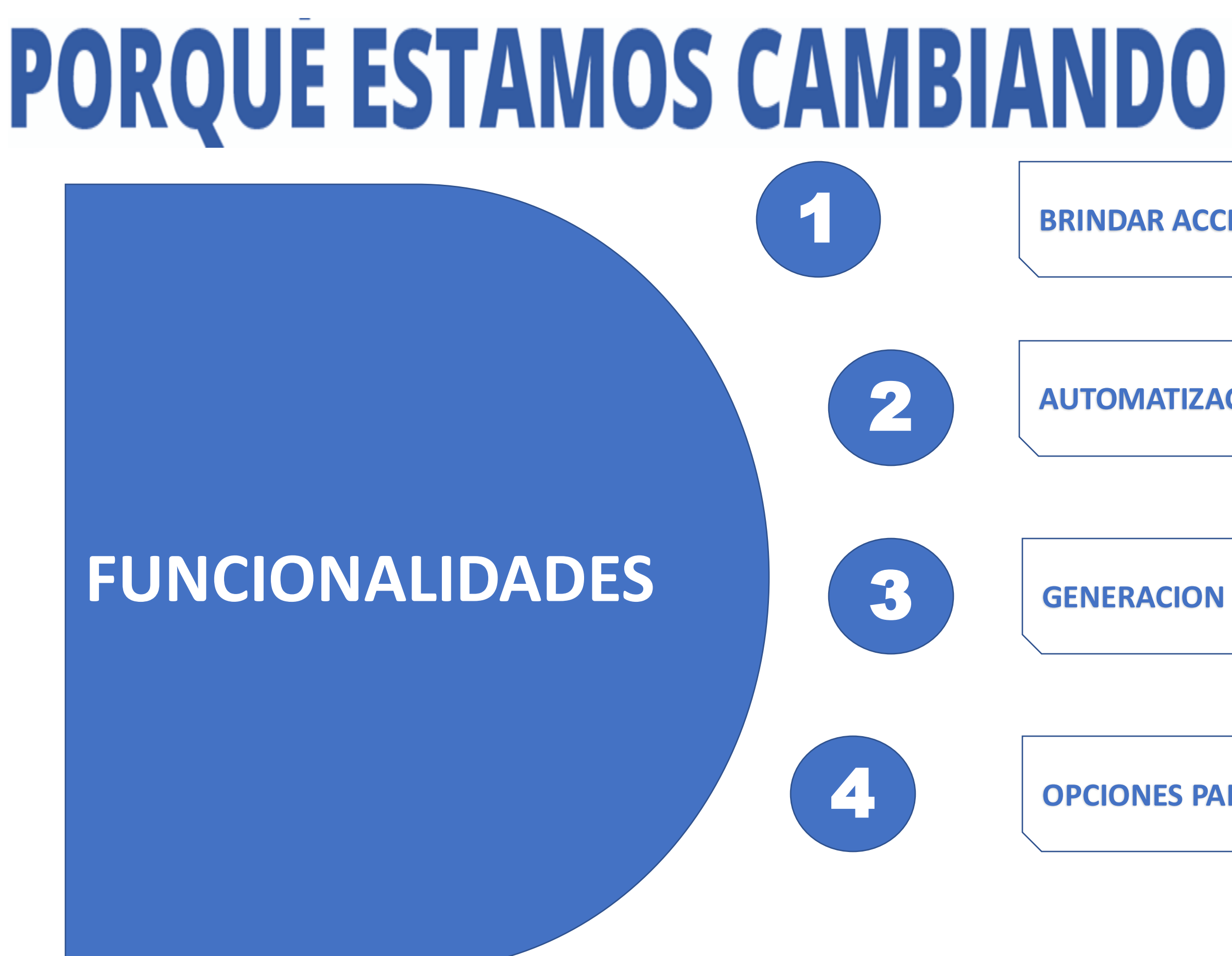

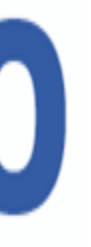

#### **BRINDAR ACCESO A LA ASISTENCIA Y BALANCES**

#### **AUTOMATIZACION DE SOLICITUDES DE LICENCIAS**

**GENERACION DE REPORTES** 

**OPCIONES PARA REGISTRAR LA ASISTENCIA** 

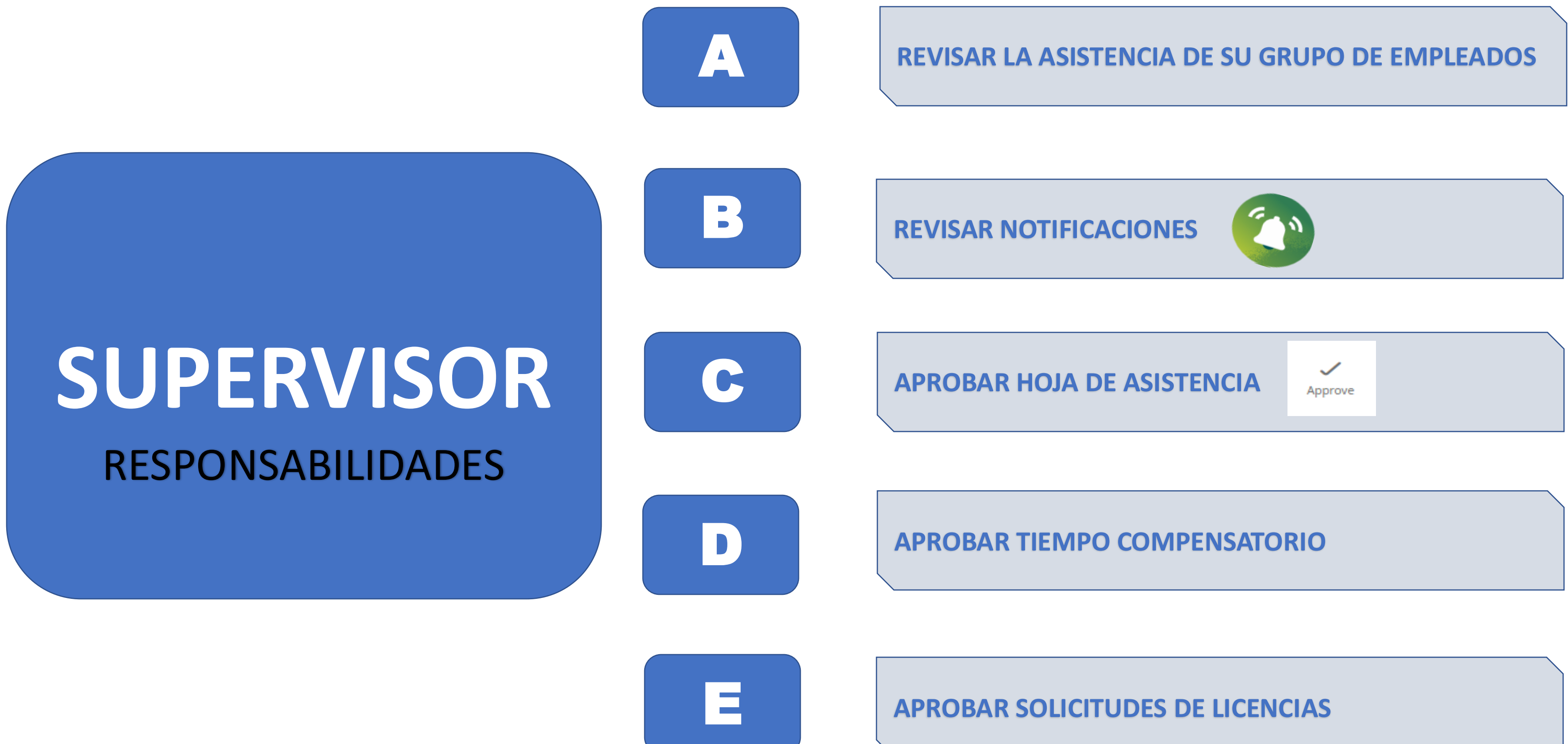

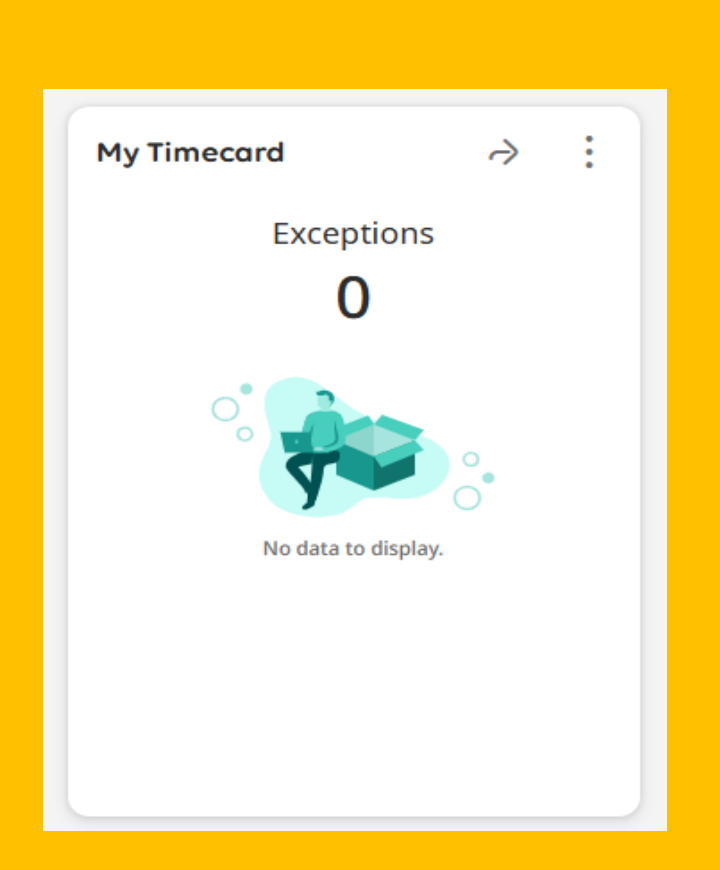

## EMPLEADO **RESPONSABILIDADES**

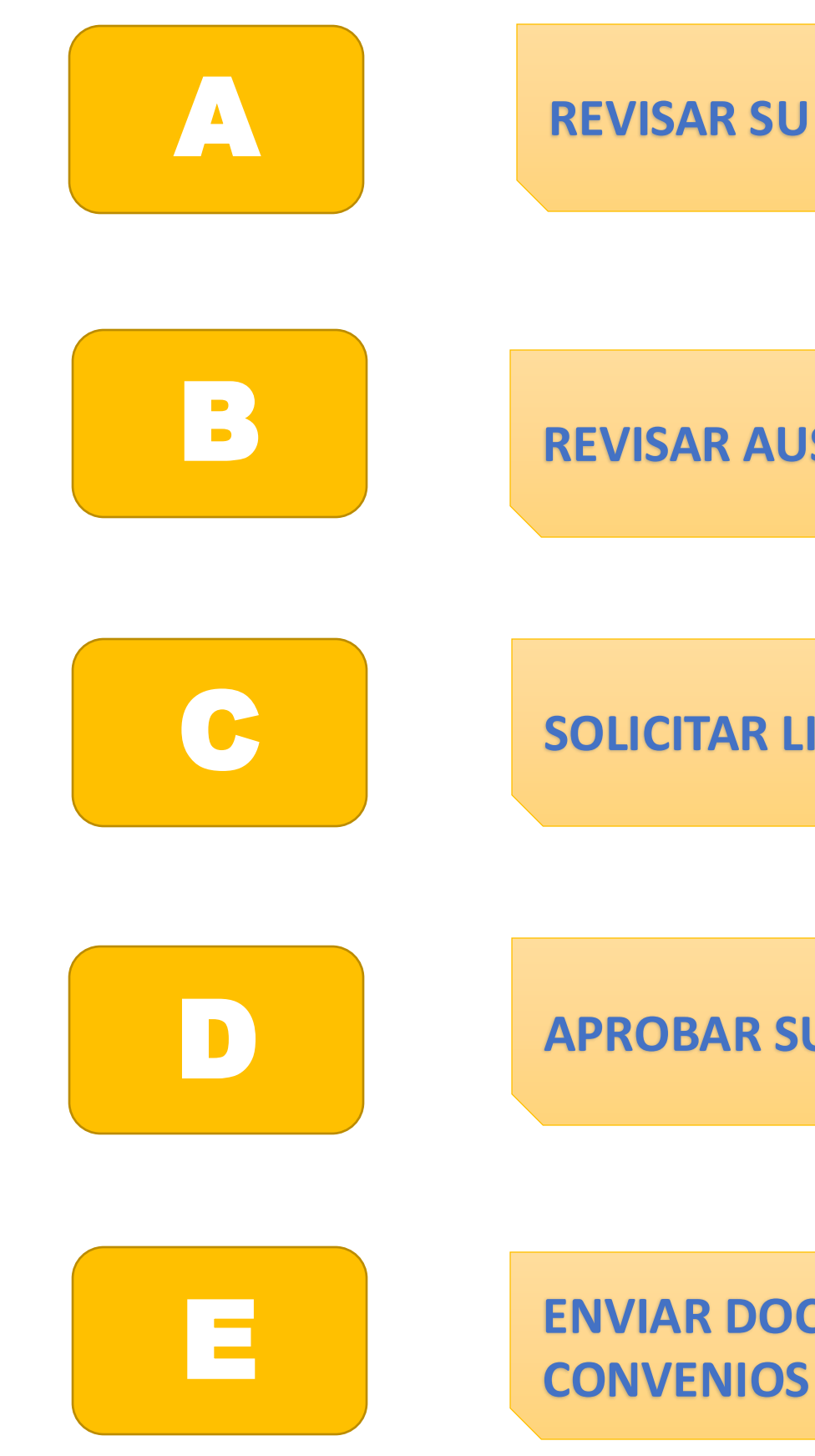

#### **REVISAR SU HOJA DE ASISTENCIA - TIMECARD**

#### **REVISAR AUSENCIAS, SALIDAS Y TARDANZAS (TNR)**

**SOLICITAR LICENCIAS** 

**APROBAR SU HOJA DE ASISTENCIA** 

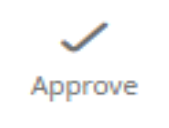

## **ENVIAR DOCUMENTOS A ORH-LICENCIAS SEGUN LOS**

## REQUERIMIENTOS PONCHES SEGUN PUESTOS

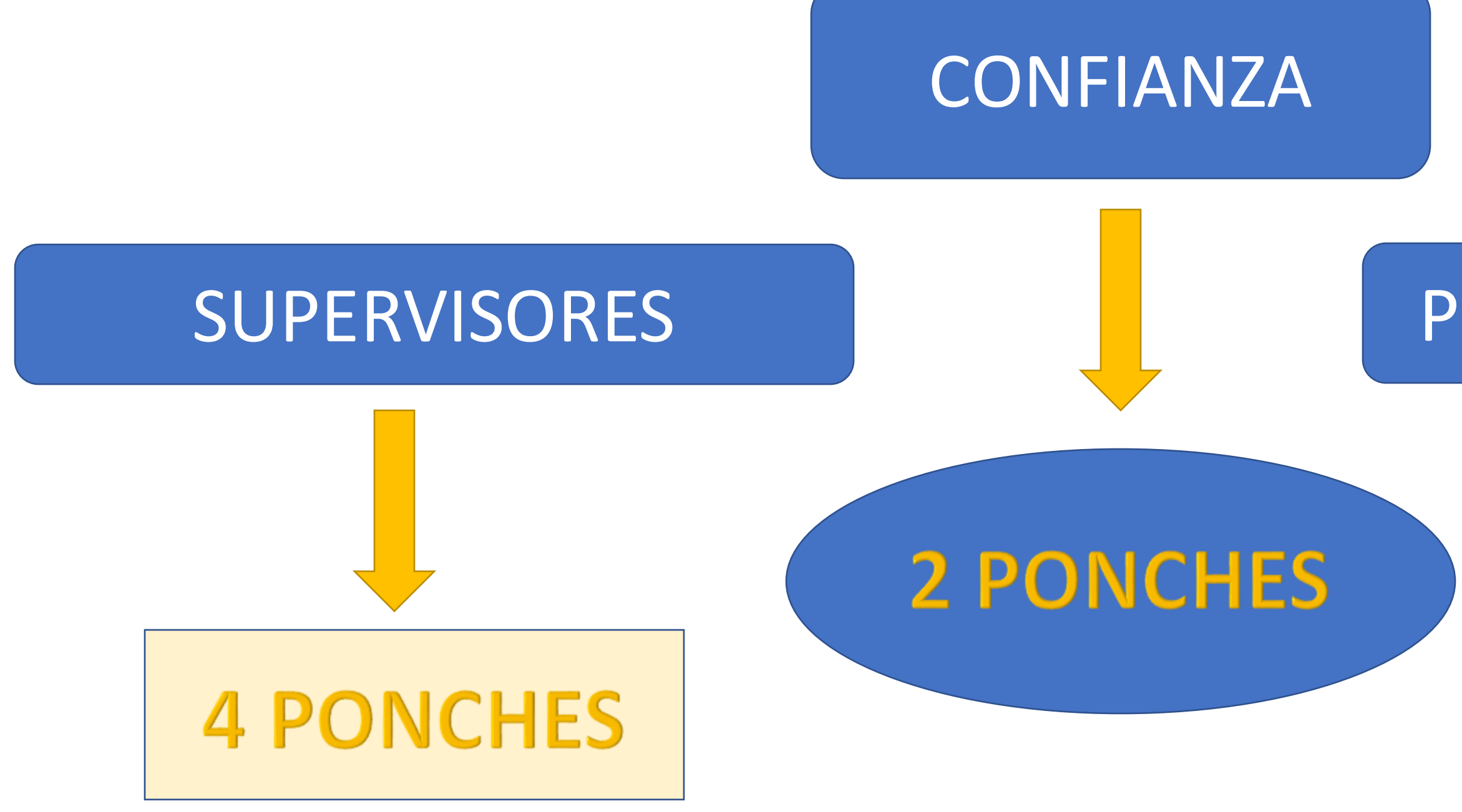

| Punch                          |            |           |
|--------------------------------|------------|-----------|
| Last Punch: 11/13/2024 7:52 AM | <b>(</b> ) |           |
| Recent Transfers               | v          | 0         |
| Add Transfer 🕀                 | Scan       |           |
| Cancel Deduction               |            | 00        |
|                                |            |           |
| Punch                          |            | $\supset$ |

## PERSONAL NO DOCENTE

## **4 PONCHES**

## Tarjeta del Recinto de Río Piedras:

Se le hará entrega a todos los empleados de la tarjeta de registrar asistencia en los ponchadores digitales que se encuentran en cada una de sus unidades.

Ésta es sólo una de las maneras de registrar la asistencia.

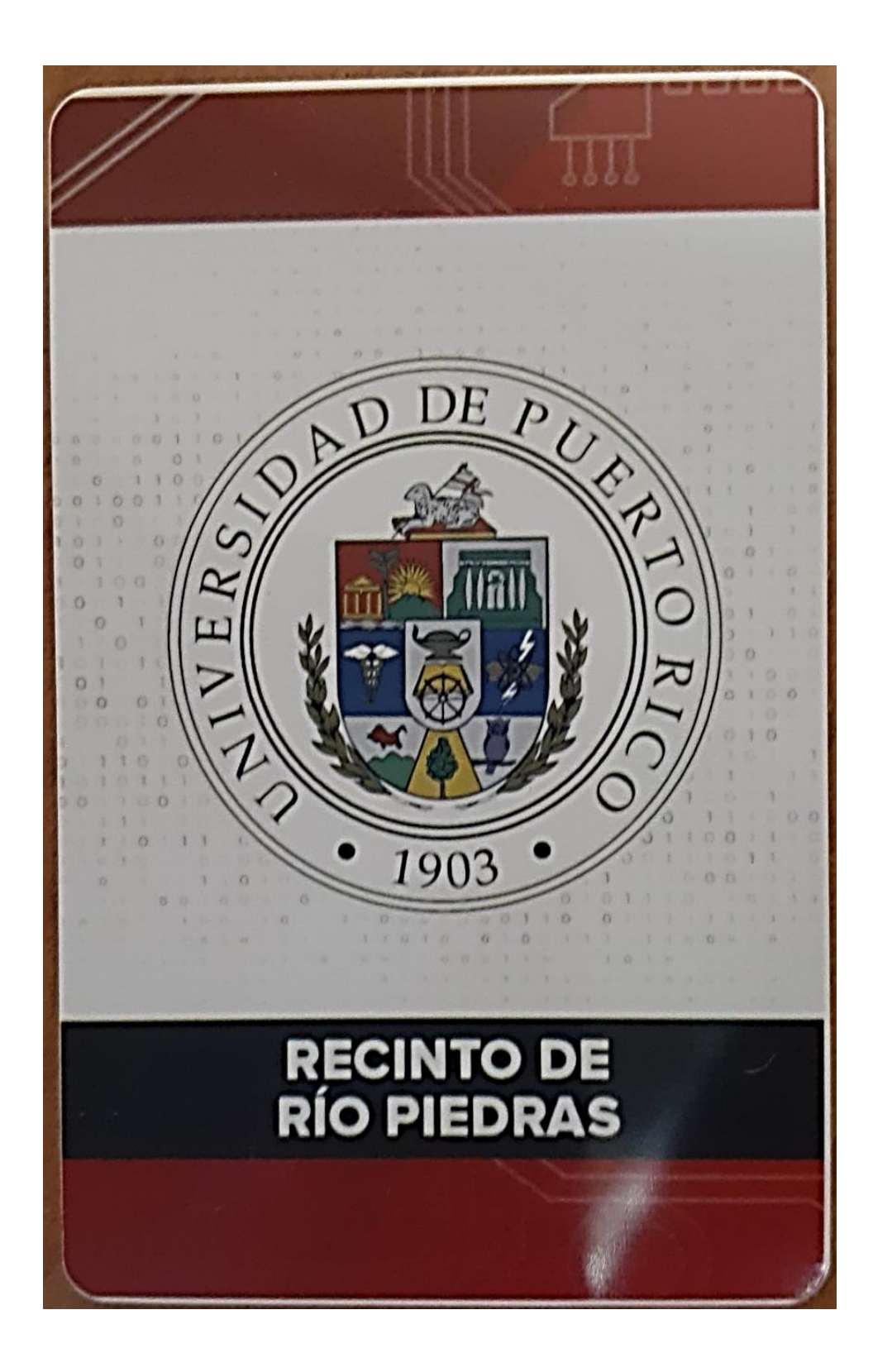

## REGISTRAR DESDE SU COMPUTADORA DIRECCION ENTRAR AL SISTEMA:

https://timecard.upr.edu

Se usará email institucional: nombre@upr.edu Contraseña de ese correo electrónico

#### **UKG**

## Welcome, come on in!

| Username              |   |
|-----------------------|---|
| Password              | 0 |
|                       |   |
| Sign In               |   |
| Forgot your password? |   |

SSO Login

### Roles en el proceso de Tiempo y Asistencia

| Privilegios de acceso dentro de la aplicación WFM                                       | Administrador | Supervisor            | Empleado                                                                                                    |
|-----------------------------------------------------------------------------------------|---------------|-----------------------|----------------------------------------------------------------------------------------------------|
| Diseñar horarios futuros                                                                | ~             | <                     |                                                                                                    |
| Gestionar solicitudes de tiempo libre en el futuro                                      |               | ~                     |                                                                                                    |
| Dar mantenimiento a horarios futuros                                                    |               | ~                     |                                                                                                    |
| Gestionar la dotación de personal diaria                                                |               | ~                     |                                                                                                    |
| Marcar o ingresar la hora para el inicio del turno, los descansos y el final del turno. |               | ~                     | ~                                                                                                    |
| Acreditar tiempo trabajado o faltante.                                                  |               |                       | <ul> <li>Image: A set of the set of the</li></ul> |
| Monitorear las horas de los empleados                                                   | ~             | ~                     |                                                                                                    |
| Revisar alertas cuando los empleados se desvíen del horario                             | ~             | ~                     |                                                                                                    |
| Editar Hojas de Horas                                                                   |               | ~                     | ~                                                                                                    |
| Solicitar tiempo libre                                                                  |               | ~                     | ~                                                                                                    |
| Editar o cancelar solicitudes de tiempo libre                                           |               |                       | ~                                                                                                    |
| Aprobar Hoja de Horas personal                                                          |               | ~                     | ~                                                                                                    |
| Ejecutar reportes ver gráficos                                                          | ~             | ~                     |                                                                                                    |
| Aprobar tiempo de los empleados para proceso de nómina                                  |               |                       |                                                                                                    |
|                                                                                         | 🖌 = responsab | oilidad del rol 🛹 = v | ariable por                                                                                                    |

## MOSAICOS IMPORTANTES PARA Supervisores

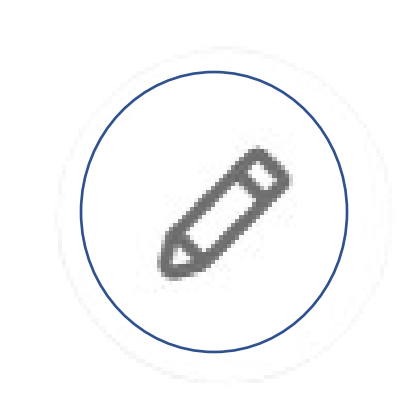

| NOTIFICACIONES                                                                                                    | TARJETAS DE<br>EMPLEADOS                                                          | AUSENCIA<br>EMPLEA                       |
|----------------------------------------------------------------------------------------------------|-----------------------------------------------------------------------------------|------------------------------------------|
| My Notifications       >         Tasks       0       >         My Requests       0       >         My Requests       0       >         Employee Requests       0       >         Timekeeping       3       >         System Messages       0       >         Leave of Absence       0       >         Timekeeping Requests       0       > | Manage Timecards   Previous Pay Period   999+   Must Fix   5672 Unexcused Absence | Unexcused Absence<br>by Employee (Top 5) |

## AS DE

#### SOLICITUDES DE EMPLEADOS

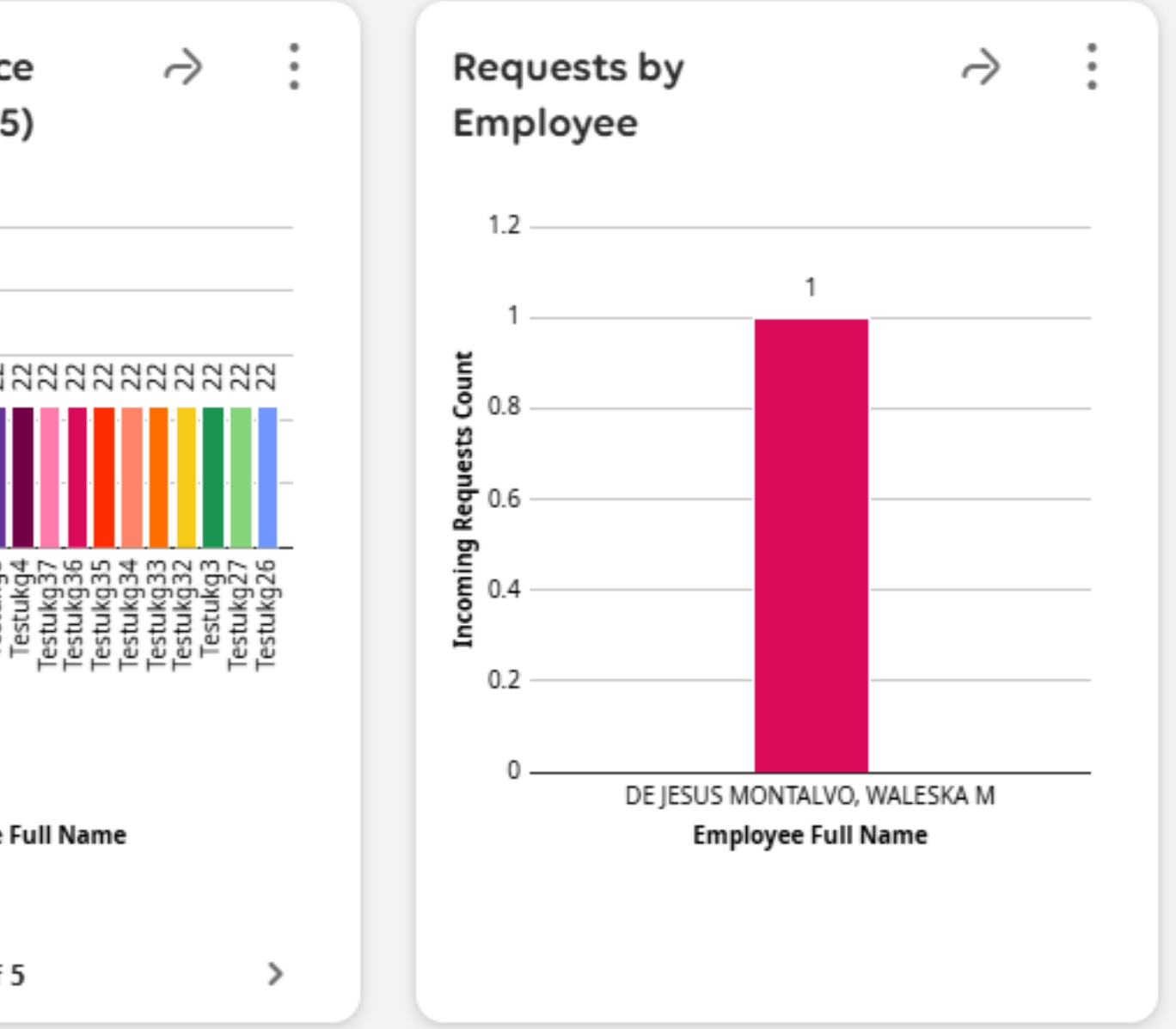

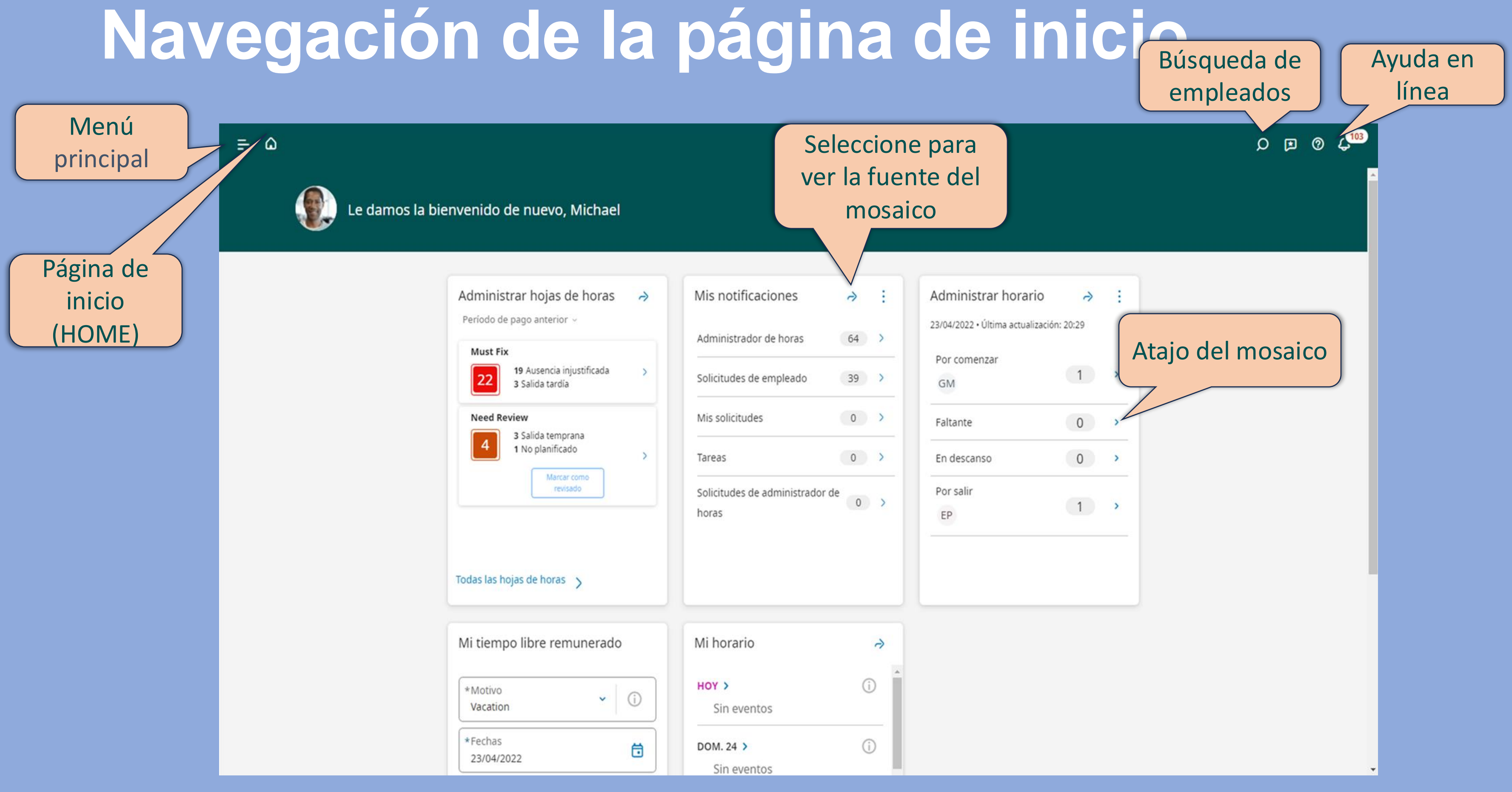

### Administrar excepciones mediante el mosaico Administrar Hoja de Horas (Manage Timecards)

![](_page_10_Figure_1.jpeg)

### Navegar por la Hoja de Horas (Timecards)

![](_page_11_Figure_1.jpeg)

![](_page_11_Picture_2.jpeg)

|         |                |             |                                | ρι                                   | • 0 4 <mark>•</mark>     |       |
|---------|----------------|-------------|--------------------------------|--------------------------------------|--------------------------|-------|
|         | de pag         | jo anteri 🔏 | <ul> <li>4 Empleado</li> </ul> | os seleccion                         | 🕂 Cargado:               | 04:12 |
|         | Ent            |             | Con                            | <b>ver</b><br>partir Ver<br>pendient | Calcular Guar<br>totales | dar   |
|         | ;fer           | Código de p | Cantidad                       | Turno                                | Diario                   | Pŧ    |
|         |                |             |                                |                                      |                          |       |
|         |                |             |                                |                                      |                          |       |
| 4:00 PM |                |             |                                | 7:30                                 | 7:30                     |       |
| 4:0 Pon | ches de leados |             |                                | 7:30                                 | 7:30                     |       |
| 5:00 PM |                |             |                                | 8:30                                 | 8:30                     |       |
| 4:00 PM |                |             |                                | 7:30                                 | 7:30                     |       |
|         |                |             |                                |                                      |                          |       |

Correcciones históricas

Auditorías

# EJEMPLOS DE NOTIFICACIONES EN **EL SISTEMA**

**IMPORTANTE: Siempre** verificar la campanita que aparece en la página principal de su portal

![](_page_12_Picture_2.jpeg)

#### Control Center

Timecard Request Review 0T DE JESUS MONTALVO, WALESKA M 11/20/2024 7:23 PM

> Edit Punch - Deleted

Punch 11/20/2024 11:47 AM

Approver Name DE JESUS MONTALVO, WALES ...

(-)

Approval Status Approved

![](_page_12_Picture_9.jpeg)

![](_page_12_Picture_10.jpeg)

呂

Х

Timecard Request Review 01 DE JESUS MONTALVO, WALESKA M 11/20/2024 7:23 PM

> Edit Punch - Deleted

Punch 11/20/2024 11:54 AM

Approver Name DE JESUS MONTALVO, WALES...

Θ

Approval Status Approved

![](_page_12_Picture_16.jpeg)

呂 Go To

View All

# TÉRMINOS IMPORTANTES

![](_page_13_Figure_1.jpeg)

Ej: LO y LE

![](_page_13_Picture_2.jpeg)

Aprobar tarjeta

Ya no se firma, ahora se aprueba

### Responsabilidades del <u>supervisor</u> en proceso de Asistencia

| Г | 1 | 5  |  |
|---|---|----|--|
| L | ( | () |  |
| L | ~ | 1  |  |

![](_page_14_Picture_2.jpeg)

Revisar y aprobar tiempo extra previamente autorizado.

Solicita los cambios de horarios de sus empleados a Recursos Humanos. Monitorear la asistencia de sus empleados en el Sistema.

Asegurarse que lo hagan **correctamente** y a través del

sistema electrónico Dimension.

Antes del cierre de la quincena: Revisar, aprobar/denegar

las licencias y las justificaciones de TNR-C y TNR solicitados por sus empleados a través de Mi Página.

| 7 | Ξ | - |  |
|---|---|---|--|
| C |   |   |  |
|   |   | - |  |

Notificar inmediatamente al Director/a de Recursos Humanos cualquier situación relacionada al Sistema UKG que impida su funcionamiento.

![](_page_14_Picture_13.jpeg)

Redactar las Advertencias Escritas o tomar las Acciones Disciplinarias que correspondan a empleados que incurran en violaciones al Reglamento de Asistencia.

# **RECIBIRÁ NOTIFICACIONES A SU Email Y/O Celular**

Cuando un empleado apruebe su tarjeta Cuando un empleado remueva o elimine un registro

Cuando un empleado realice horas extras Cuando un empleado solicite vacaciones

![](_page_15_Picture_5.jpeg)

De no certificar las tarjetas de sus empleados, recibirá un correo electrónico todos los lunes hasta que complete la tarea

# Gracias por su participación

![](_page_16_Picture_1.jpeg)

![](_page_16_Picture_2.jpeg)